# Abwicklung Händlergeschäft B2B

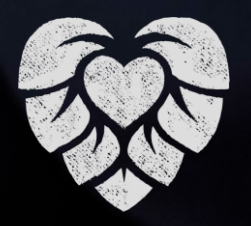

#### Ablauf

- **1. Händler ist Selbstabholer**
- 2. Händler kauft Kontrakt
- 3. Abholung Einkaufskontrakt
- 4. Abwicklung über Direktfaktura

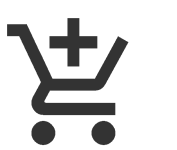

Ablauf des Händlergeschäfts

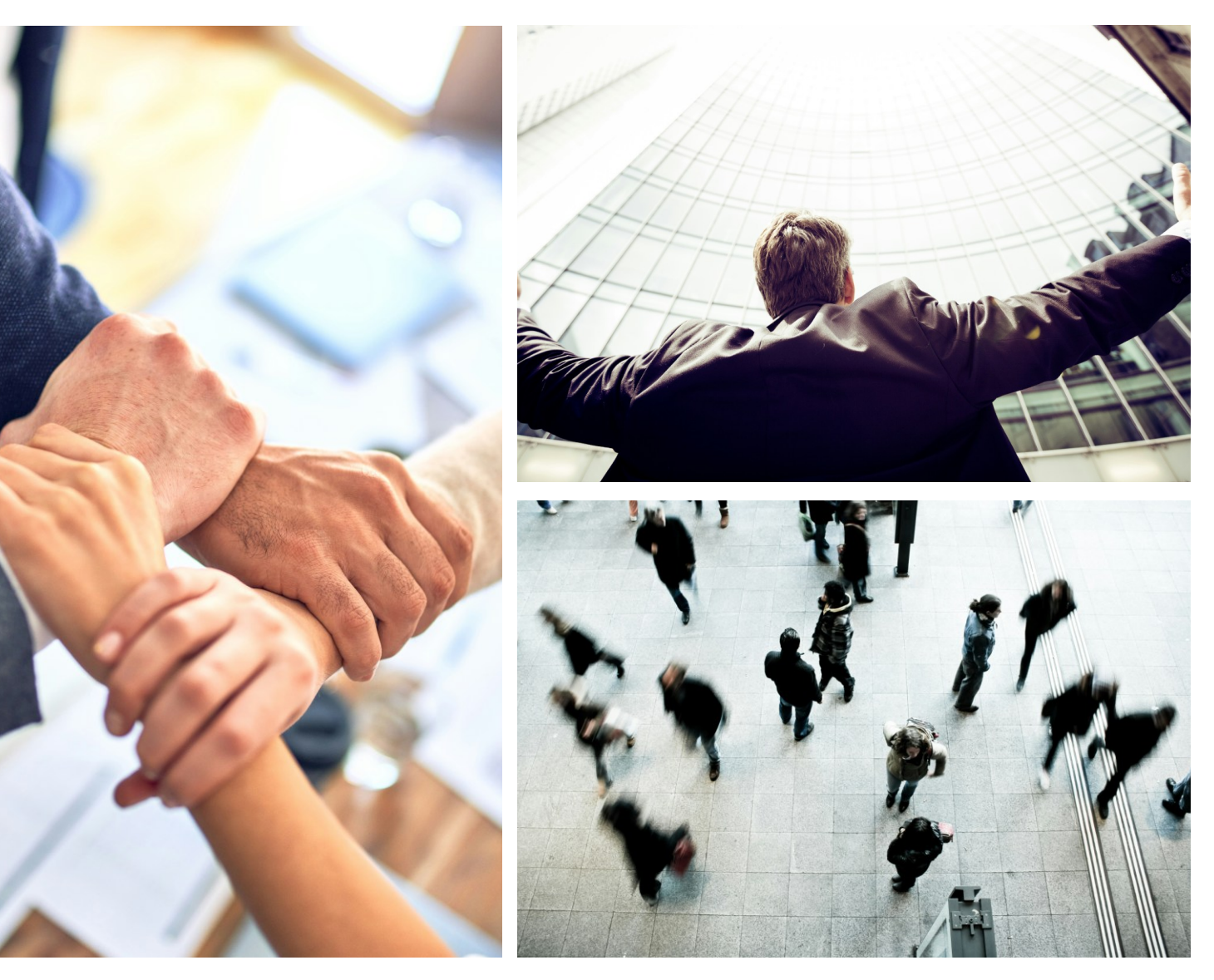

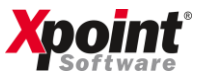

### **Eingabe T-Auftrag**

Verkaufskontrakt anlegen

Um einen T-Auftrag einzugeben, wählen Sie in der Bestellerfassung "V" für Voll-Angaben und anschließend T-Auftrag Faktura.

## Verkaufskontrakt anlegen

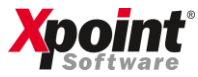

| X xo042 - Bestellerfassung                                                                                                    | - O X                                                                                                    |  |  |  |  |
|----------------------------------------------------------------------------------------------------|----------------------------------------------------------------------------------------------------|--|--|--|--|
| 💡 印 🖓 🖶 🏡 🛅 🖸 🧶                                                                                                    | Xpoint                                                                                                    |  |  |  |  |
| Xpoint Software GmbH     01-000123 Geb: 21 BS:       Frau     TG: 0 Vk: 0 AG:       Michael Ruckdeschel     09227945019       Entwickler     Fax:       Frau     Fax:                           | O1         VK         9         Saldo         82.444         91.538         Betriebstätte 01           03         VK         9         Saldo         82.444         91.538         Sammelbestell. 000002           5         0         E2         0         Bestell.         234.333         Hausbrand Sammel           5         0         PL: 01         ZinsW.         14.93         Strom ange. 27.02.18 |  |  |  |  |
| Buchenstraße 6  L Xpoint nicht berechnen L Kunde  Decitieren No. 001                                                                                                    | W:         EUR         Bonität         3.0418         5           Kd seit:         01.01.85         00.00.0000           Besuchsbericht:         06.03.25                                                                                                    |  |  |  |  |
| Positions-Ivr. 001     Eingabe       Artikel     A       Menge, Liter     1       Anzahl Stück     0                                                                                            | RechWert:         0,00         B-Nummer:         0           UN 1202         GP:         0004280           Bestand Lager:         F12         488.040         Bestell:         526.621         O         O         K                                                                                                    |  |  |  |  |
| VK-Preis         EUR ?         79,99         M         37,19         BS         0           Gew.Lieferdatum         00.00.00         v/n I         Abg.Lager L         0           Zusatztext-1 | v = voll / max. Füllmenge<br>g = genau diese Menge<br>c = circa diese Menge<br>T = T-Auftrag Faktura<br>B = T-Auftrag Bestellung                                                                                                    |  |  |  |  |
| Bestellnr / Textbs.       / _X         Provision       P         Voll       ⊻         Bar       R         /       Provisionsempfär                                                              | Letzter Bezug         Z           Datum         BMenge         LMenge         Marge         V-Preis         Vrk         ZS           180324         5         5         18,15         60,95         000000 0         0           120421         1224         2000         2,87         45,67         000000 0                                                                                                |  |  |  |  |
| Zolikennzeichen     1       Bst-Datum / ZW     18.03.25       Adr-Ergänzung E                                                                                                    | 270820 0 667 2,20 45,00 000000 0                                                                                                    |  |  |  |  |
| F2=Folge F3=Kalkul F4=Anfrage F6=Opti F7= K-Info                                                                                                    | F9=Sammbest F10=Abbruch F11=Preis F12=Bestand Upd                                                                                                    |  |  |  |  |
| Mindesteingabe: Artikel, Menge, Preis                                                                                                    | X-oil / xo042 mr / 124 18.03.25 15:04                                                                                                    |  |  |  |  |

#### **T-Auftrag**

Einkaufskontrakt zuordnen

Klicken Sie anschließend "K" für Kontraktauswahl und wählen Sie den Kontrakt aus, dem der T-Auftrag zugewiesen werden soll.

Danach wird die Kontraktnummer über der Artikelbezeichnung eingeblendet.

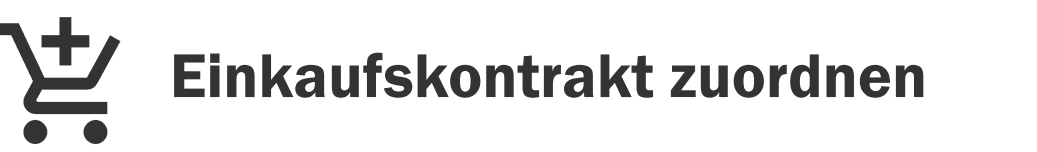

Frau

Ruckdeschel

Entwickler

L Kunde

Positions

Anzahl Stück

7usatztext-1

Auswah

Artikel

 $\mathbf{\nabla}$ 

Nr.

0001 TMSXDISP

nenge

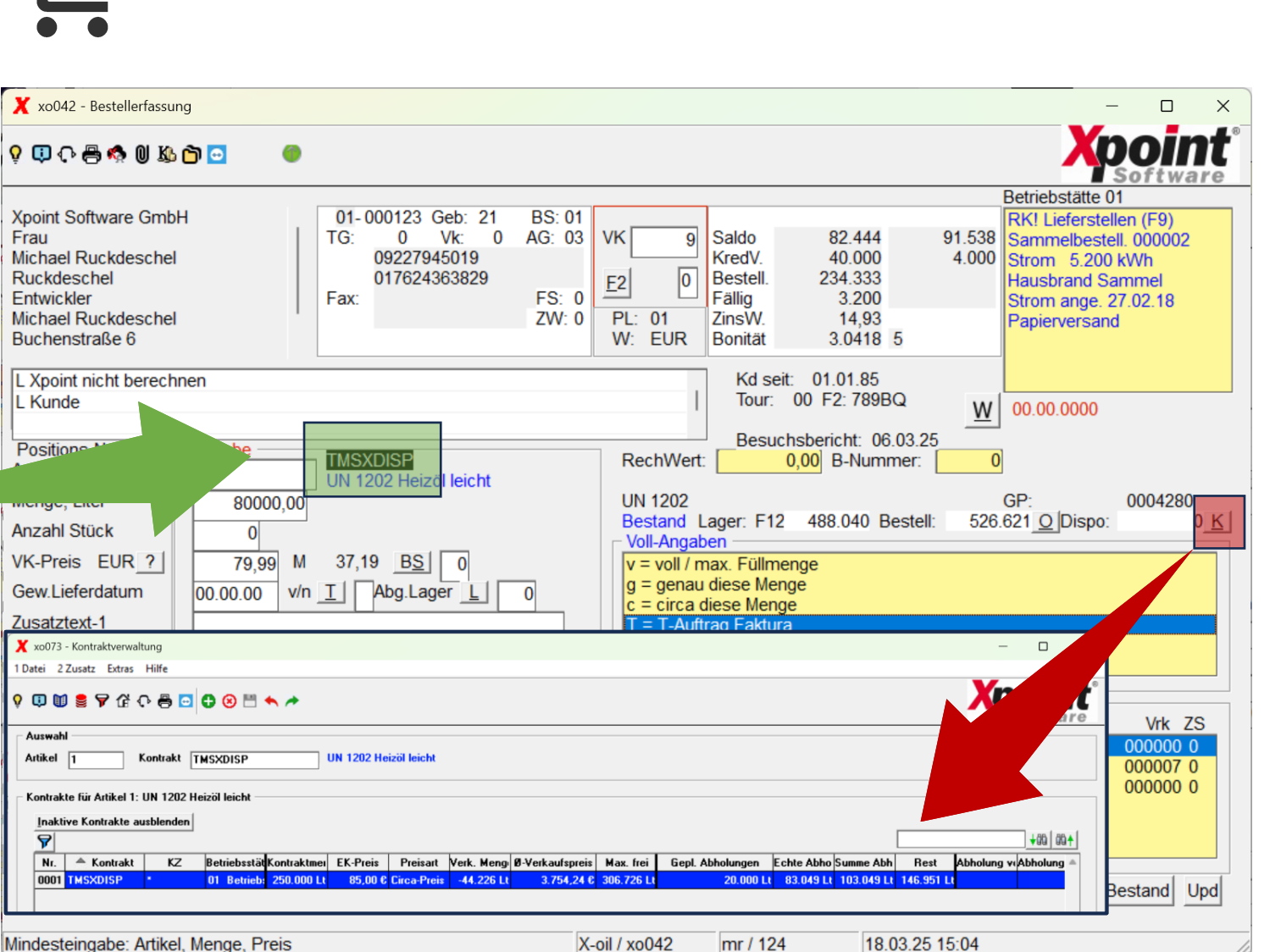

Mit Energie in die Zukunft

#### Darstellung

Folgemaske "u" Update Bestellung

In der Folgemaske "u" trägt der Auftrag nun folgende Merkmale.

- ✤ T in Spalte "Teilaufträge"
- \* Kontraktnummer in Spalte "Festkauf"

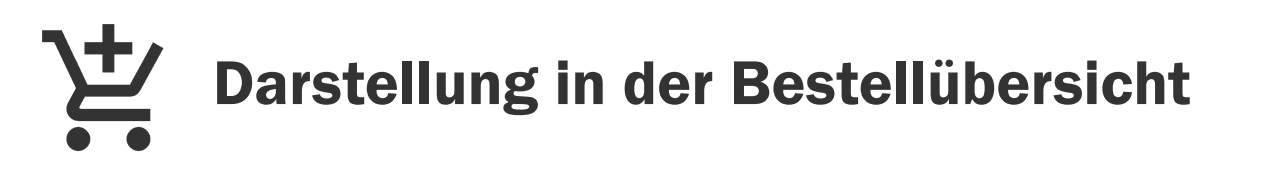

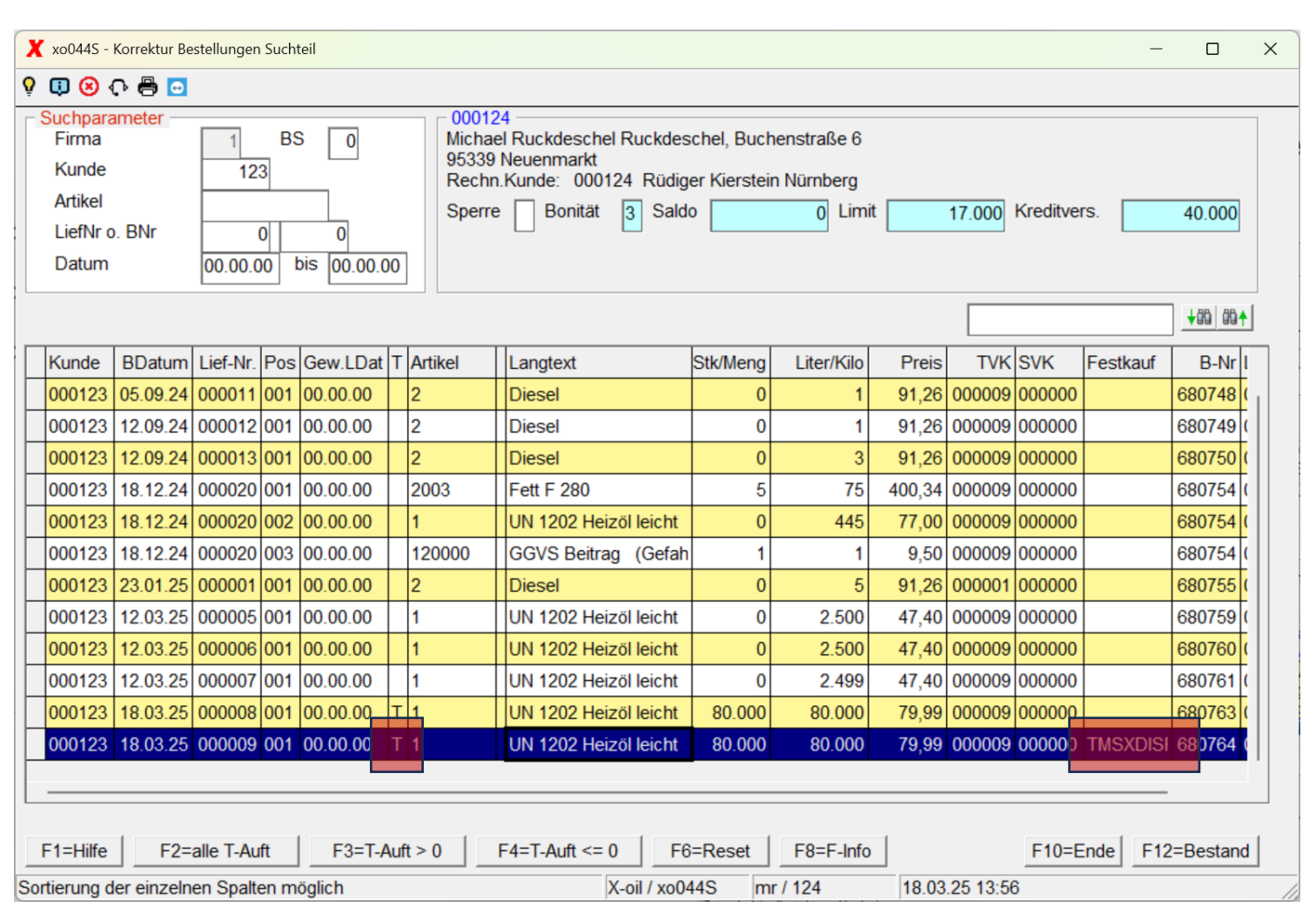

#### Teilrechnung

T-Auftrag teilweise abrechnen

Über die Direktfaktura kann nun für eine Abholung des Kunden eine Teilrechnung erstellt werden.

- Es können so auch mehrere Lieferungen zu einem T-Auftrag gebucht werden
- Keine Lagerbestandsbuchung

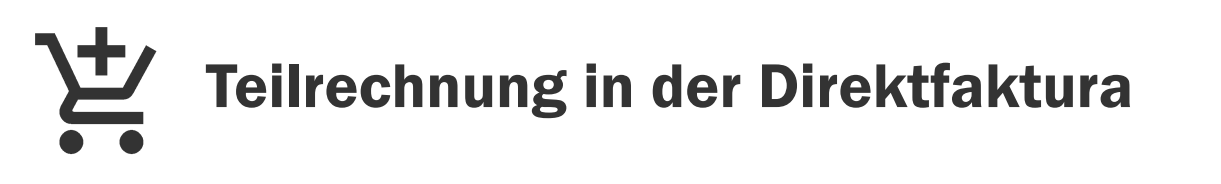

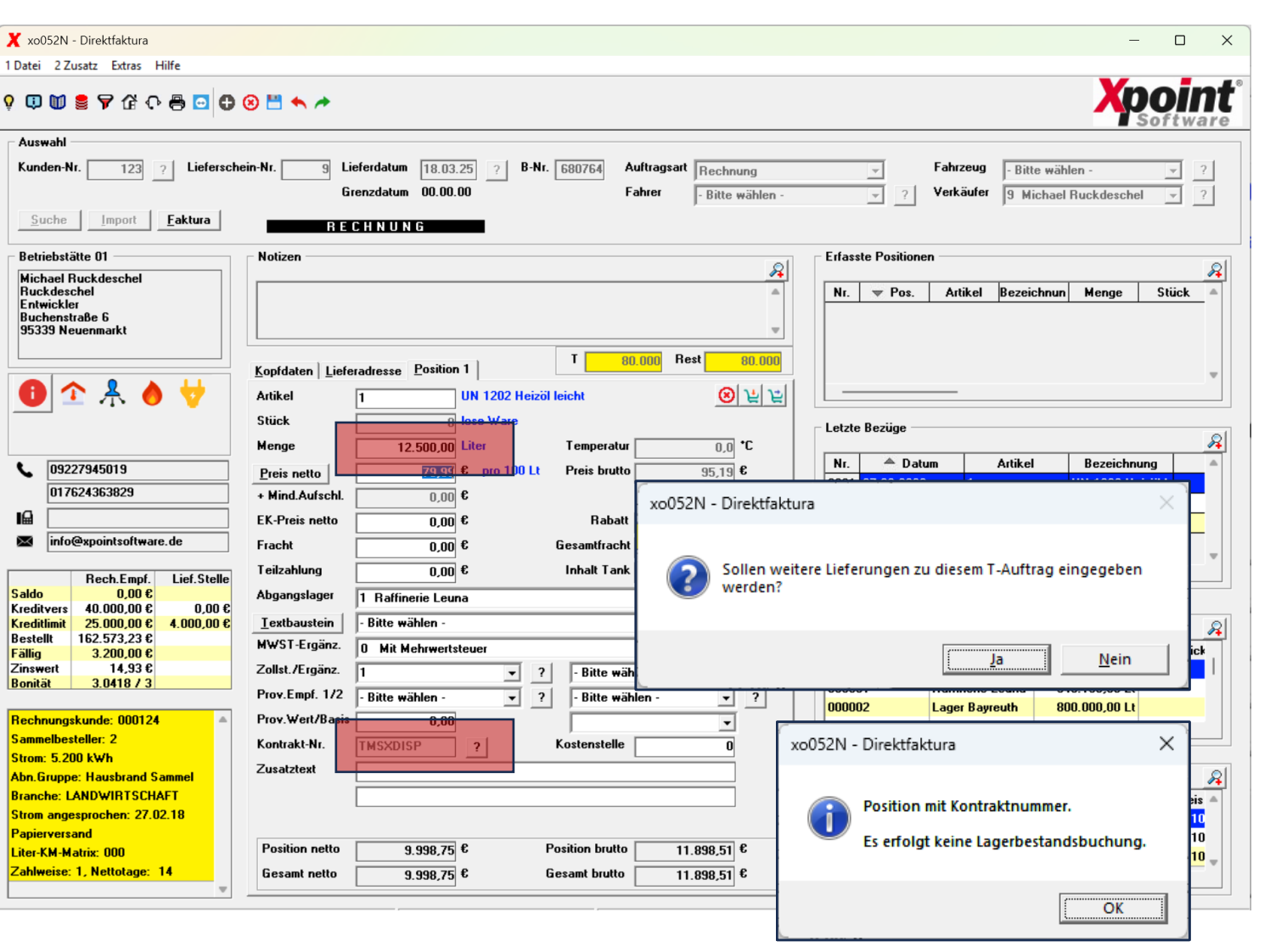

#### Verrechnung

Gebuchte Abholung in der Kontraktverwaltung

Folgende Mengen werden nach Teilabrechnung eines T-Auftrags aktualisiert:

- Verringerung der geplanten Abholungen \* um die Teilmenge
- \* Erhöhung der echten Abholungen um die Teilmenge

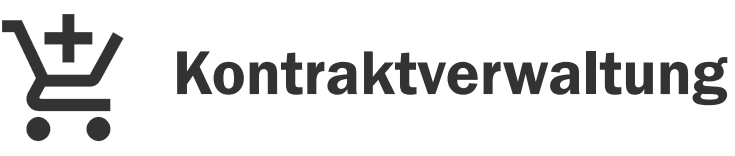

X xo073 - Kontraktverwaltung

1 Datei 2 Zusatz Extras Hilfe

A Kontrakt

Auswahl

Artikel

8

Nr.

Nr.

0001 INTERN

0002 INTERN

0003 \*\* TOTAL

0001 AWT25

0002 TMSXDISP

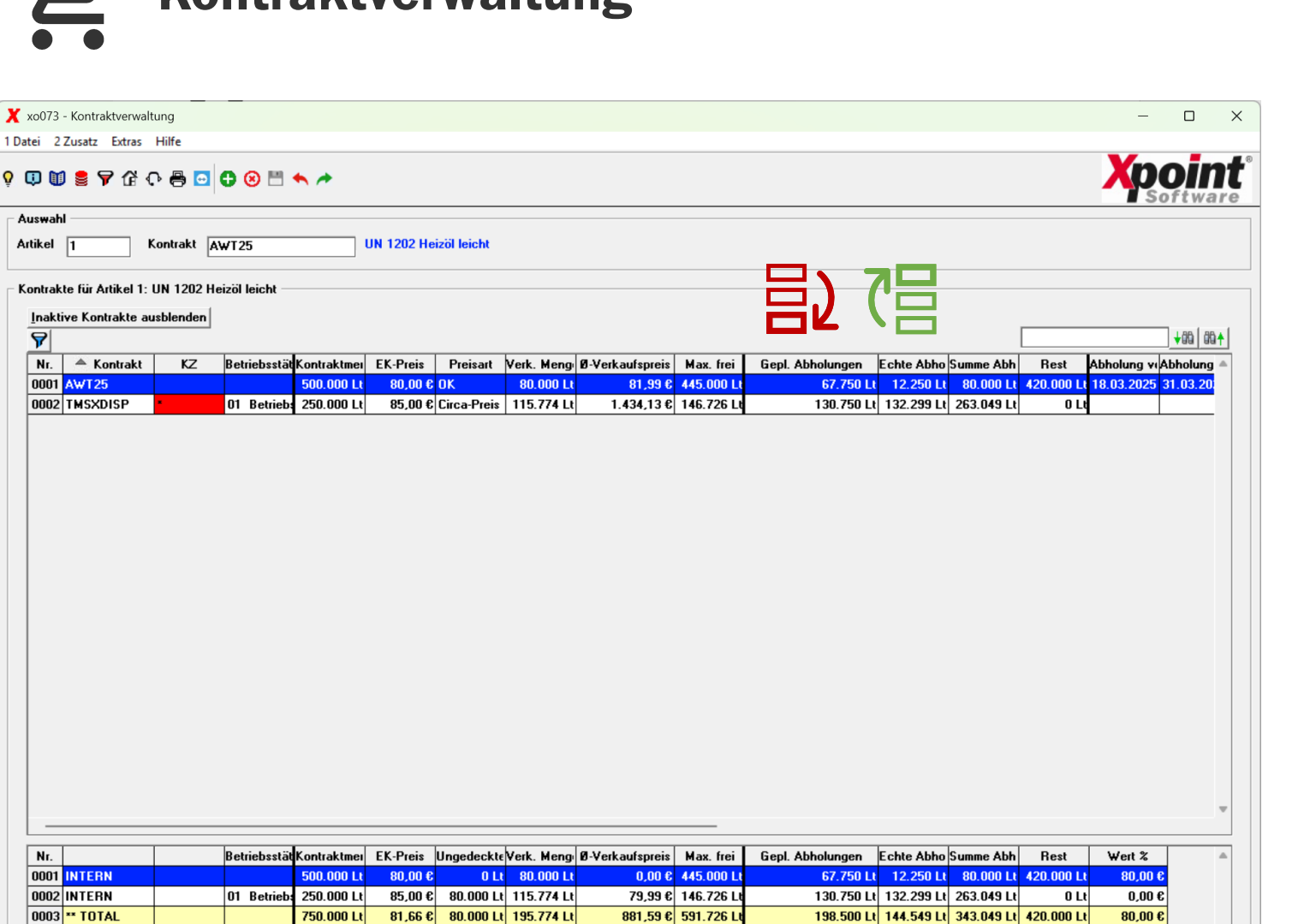

Mit Energie in die Zukunft

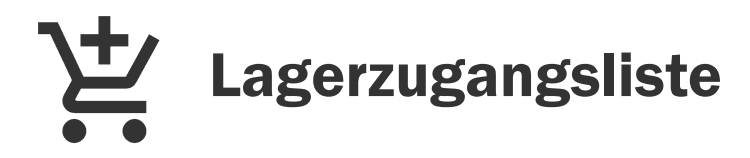

#### Xpoint Software

| SP0491                      | - Lagerzugän  | ge Firma: 01 | akt.Zugä   | nge Abg-Lager | ALL-ALL, | Zug-Lager ALI | L-ALL Datum: 18.03.25 | Zeit: 15:01 Seite:          |     |
|-----------------------------|---------------|--------------|------------|---------------|----------|---------------|-----------------------|-----------------------------|-----|
| ARTIKEL                     | KURZTEXT      | DATUM ABG-   | -ZUG TKW   | TYP MENGE     | PREIS    | WERT          | FRACHT-WERTE BELEG    | KONTRAKT ZS WE-RECHNUNG+DAT | !   |
| 1                           | UN 1202       | 180325 300   | 001 000000 | N 12.250,00   | 85,00    | 10.412,50     | 0,00 0,00             | TMSXDISP 00                 |     |
| Summe Fi                    | rma 01        |              |            | 12.250,00     |          | 10.412,50     | 0,00                  |                             | ••• |
| Anzahl d                    | er Anlieferun | gen          |            | 1             |          |               |                       |                             |     |
| Zugangstypen (TYP)          |               |              |            |               |          |               |                       |                             |     |
| N = Normalzugang            |               |              |            |               |          |               |                       |                             |     |
| L = Lagerversorgung         |               |              |            |               |          |               |                       |                             |     |
| R = Restablassung           |               |              |            |               |          |               |                       |                             |     |
| F = Fahrzeugbeladung        |               |              |            |               |          |               |                       |                             |     |
| U = Umbuchung, Zugangs-Teil |               |              |            |               |          |               |                       |                             |     |
| P = Produktionsauftrag      |               |              |            |               |          |               |                       |                             |     |
| T = TA-Fehlmengen           |               |              |            |               |          |               |                       |                             |     |
| K = Korrektur Lagerbestand  |               |              |            |               |          |               |                       |                             |     |

#### Lagerzugang kontrollieren

Nach der Teilverrechnung eines Verkauf-Kontrakts kann die Abholung über die Lagerzugangsliste kontrolliert werden.

Mit Energie in die Zukunft